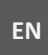

PL

THIS DOCUMENT IS A QUICK REFERENCE GUIDE. COMPLETE INSTALLATION MANUAL IS AVAILABLE ON THE WEBSITE: https://www.aat.pl/en/products/6527/NVE-2W\_KIT1

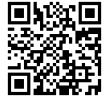

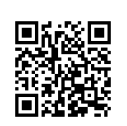

1

#### PRODUKT SPEŁNIA WYMAGANIA ZAWARTE W DYREKTYWACH:

NINIEJSZY DOKUMENT JEST SKRÓCONĄ

DOSTĘPNA JEST NA STRONIE:

INSTRUKCJĄ INSTALACJI. PEŁNA INSTRUKCJA

https://www.aat.pl/pl/products/6527/NVE-2W KIT1

DYREKTYWA PARLAMENTU EUROPEJSKIEGO I RADY 2014/53/UE z dnia 16 kwietnia

C C C Contraction of the second second secon

**2014 roku** w sprawie harmonizacji ustawodawstw państw członkowskich dotyczących udostępniania na rynku urządzeń radiowych i uchylająca dyrektywę 1999/5/WE (Dz.U. L 153 z 22.5.2014, str. 62–106) -zwana Dyrektywą RED

DYREKTYWA PARLAMENTU EUROPEJSKIEGO I RADY 2014/30/UE z dnia 26 lutego 2014 roku w sprawie harmonizacji ustawodawstw państw członkowskich odnoszących się do kompatybilności elektromagnetycznej (Dz.U. L 096 z 29.3.2014, s. 79—106, z późniejszymi zmianami) – zwana Dyrektywą EMC

DYREKTYWA PARLAMENTU EUROPEJSKIEGO I RADY 2014/35/UE z dnia 26 lutego 2014 roku w sprawie harmonizacji ustawodawstw państw członkowskich odnoszących się do udostępniania na rynku sprzętu elektrycznego przewidzianego do stosowania w określonych granicach napięcia (Dz.U. L 96 z 29.3.2014, str. 357—374) – zwana Dyrektywą LVD

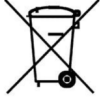

RoHS

DYREKTYWA PARLAMENTU EUROPEJSKIEGO I RADY 2012/19/UE z dnia 4 lipca 2012 roku w sprawie zużytego sprzętu elektrycznego i elektronicznego (WEEE) Dz.U. L 96 z 29.3.2014, str. 79—106, z późniejszymi zmianami) – zwana Dyrektywą WEEE

DYREKTYWA PARLAMENTU EUROPEJSKIEGO I RADY 2011/65/UE z dnia 8 czerwca 2011 roku w sprawie ograniczenia stosowania niektórych niebezpiecznych substancji w sprzęcie elektrycznym i elektronicznym (Dz.U. L 174 z 1.7.2011, str. 88—110, z późniejszymi zmianami) - zwana Dyrektywą RoHS

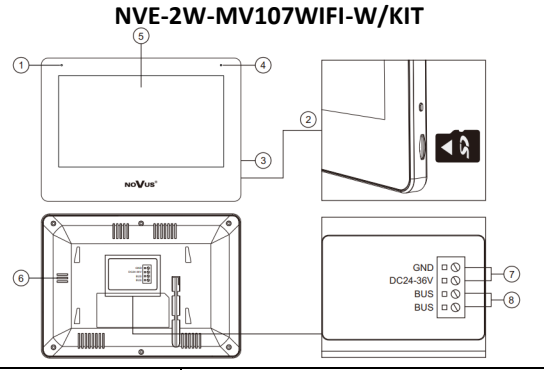

| Lp. | Nazwa              | Opis                                                       |  |
|-----|--------------------|------------------------------------------------------------|--|
| 1   |                    | Mikrofon                                                   |  |
| 2   | Slot kart MICRO SD | Maksymalna pojemność 512 GB, format plików FAT32, Klasa 10 |  |
| 3   | Przycisk zasilania | Włączenie/Wyłączenie urządzenia                            |  |
| 4   |                    | Wskaźnik                                                   |  |
| 5   |                    | Wyświetlacz IPS                                            |  |
| 6   | Głośnik            |                                                            |  |
| 7   | GND, DC24-36V      | DC24V-36V, ≥ 8W                                            |  |
| 8   | BUS BUS            | Magistrala 2-przewodowa                                    |  |

#### 2. Zawartość opakowania

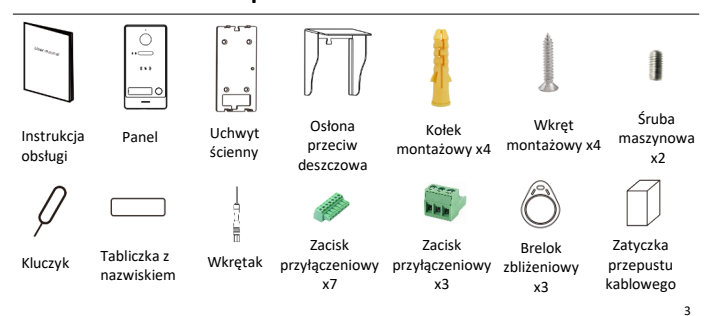

1. Informacje o urządzeniu

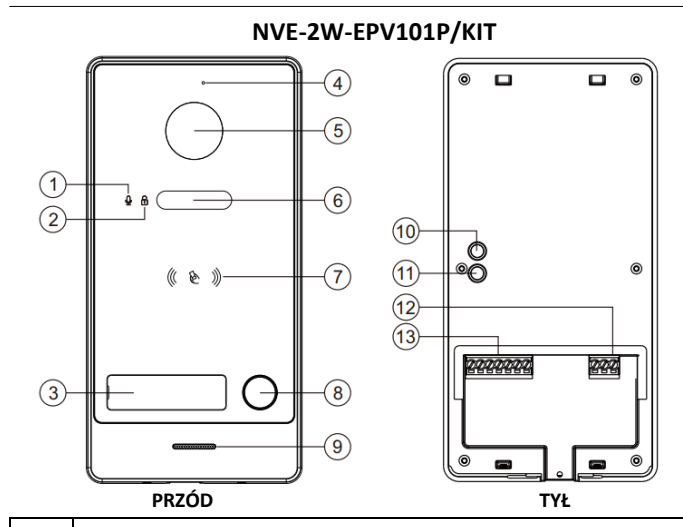

| Lp. | Opis                                   |
|-----|----------------------------------------|
| 1   | Wskaźnik rozmowy                       |
| 2   | Wskaźnik odblokowania                  |
| 3   | Tabliczka z nazwiskiem                 |
| 4   | Mikrofon                               |
| 5   | Kamera                                 |
| 6   | Podświetlenie IR                       |
| 7   | Czytnik kart Mifare Classic— 13.56 MHz |
| 8   | Przycisk dzwonka                       |
| 9   | Głośnik                                |
| 10  | Przycisk RESET                         |
| 11  | Styk antysabotażowy                    |
| 12  | Zaciski                                |
| 13  | 200301                                 |

Monitor Kołek Wkręt Uchwyt montażowy x2 montażowy x2 Ścienny Zasilacz 24V

# 3. Umieszczanie tabliczki z nazwiskiem

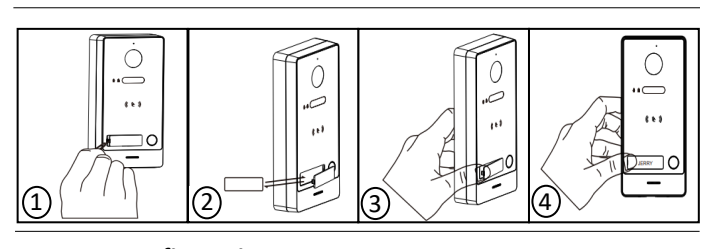

# 4. Konfiguracja systemu

Zestaw **NVE-2W/KIT1** posiada funkcję automatycznego dodawania panelu zewnętrznego do monitora użytkownika. Przy prawidłowym podłączeniu kablowym i po włączeniu zasilania, należy odczekać do 2-3 minut, aby panel dopisał się do monitora.

Jeśli automatyczne dodanie panelu zewnętrznego nie powiodło się, należy sprawdzić połączenie kablowe oraz zresetować panel zewnętrzny, jak i monitor użytkownika.

# 5. Schemat połączeniowy

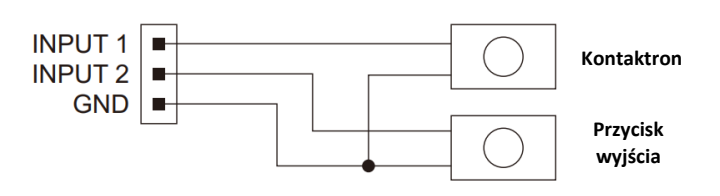

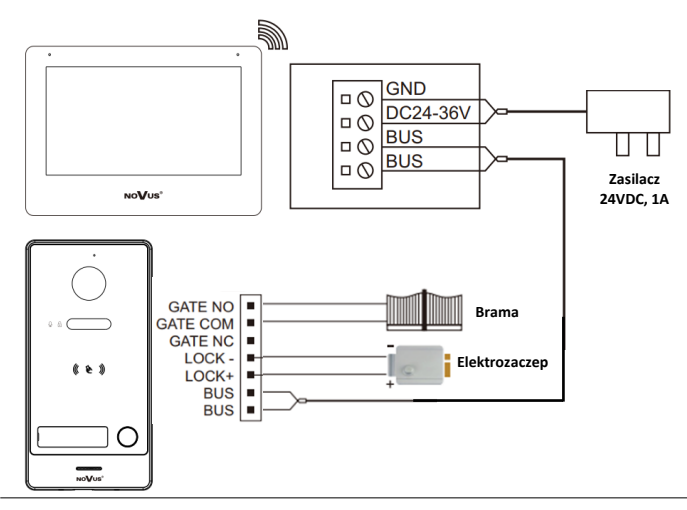

# 6. Główne menu

| 1  | ٩     | Wyświetlanie nagrań wideo DVR.                         | Kliknąć 前 , aby usunąć pliki partiami lub kliknąć 🗙, żeby<br>usunąć pojedyncze zdjęcie.  |  |  |
|----|-------|--------------------------------------------------------|------------------------------------------------------------------------------------------|--|--|
| 2  | 0     | Podgląd z kamer wb                                     | udowanych w panele wejściowe oraz kamer IP.                                              |  |  |
| 3  | 0     | Połączenie intercom z i                                | nnymi monitorami w domu lub z innymi domami.                                             |  |  |
| 4  | Ø     | Wyświetlanie zdjęć wykonanych przez<br>panel wejściowy | Kliknąć 💼 ,aby usunąć zdjęcia partiami lub kliknąć 🗙 , żeby<br>usunąć pojedyncze zdjęcie |  |  |
| 5  | ۲Ċ,   |                                                        | Ustawienia                                                                               |  |  |
| 6  | 8     |                                                        | Poziom jasności monitora                                                                 |  |  |
| 7  |       |                                                        | Ustawienia dzwonków                                                                      |  |  |
| 8  | Ð     | Ustawienia czasu                                       |                                                                                          |  |  |
| 9  | JSB . | Zmiana tła                                             |                                                                                          |  |  |
| 10 |       | Ustawienia karty SD. Po włożeniu kar                   | y SD, menu umożliwia formatowanie pamięci karty SD, pamięci                              |  |  |
| 11 | ×     | Ikona ide<br>Jeśli karta zost                          | ntyfikująca brak obecności karty SD.<br>anie wprowadzona, ikona zmieni stan na           |  |  |
|    |       |                                                        | E C                                                                                      |  |  |

Uwagi:

- Można dodać do 8 urządzeń (paneli wejściowych i kamer IP). Panele dodane do monitora Master zostaną zsynchronizowane z innymi monitorami w mieszkaniu,
- Kamery IP dodawane są osobno we wszystkich monitorach w mieszkaniu.
  Panele wejściowe dodawane są natychmiastowo, natomiast kamery IP wymagają podania loginu i hasła.
- Jeśli panel wejściowy nie może zostać przypisany do monitora, należy wykonać reset panelu i zapoznać się z jego instrukcją instalacji w celu uzyskania szczegółowych informacji.

# 8. Strumienie RTSP

# Dodawanie strumieni RTSP z kamer oraz rejestratorów:

Do monitora można dodać również, strumienie RTSP z kamer oraz rejestratorów, aby to uczynić należy nacisnąć przycisk  $\checkmark$  (punkt 7 obraz 3) i wprowadzić adres strumienia głównego następnie nacisnąć przycisk  $\downarrow$  aby skopiować adres strumienia głównego do pola adresu strumienia pomocniczego, dokonać koniecznych poprawek adresu i nacisnąć  $\leftarrow$ 

# Konfiguracja strumieni RTSP z paneli wejściowych:

- 1. Panel musi być najpierw dodany do monitora.
- 2. Następnie wejść do ustawień monitora do opcji "dodaj nowe urządzenia" i
- wyszukać dostępne urządzenia za pomocą przycisku 🔘
- 3. Przy panelach już dodanych pojawi się ikona 🎲 zamiast 🕀
- 4. Po naciśnięciu przycisku နို္င္ပိန္ pojawi się nowe okno

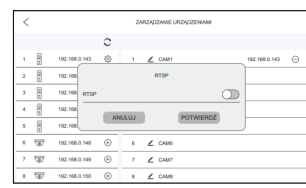

5. Należy włączyć opcję RTSP, po jej włączeniu pojawi się poniższe okno.

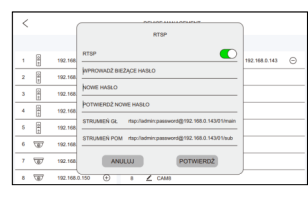

 Następnie należy zdefiniować nowe hasło. Domyślny login: admin Domyślne hasło to admin123.

| 12 | 다    | Ikona identyfikuje stan połączenia przewodowego z siecią LAN.                                                  |
|----|------|----------------------------------------------------------------------------------------------------|
| 13 | (((+ | Ikona identyfikuje stan połączenia WIFI.                                                                       |
| 14 | ļ    | Ikona identyfikuje połączenie z usługą chmury.<br>Jeśli usługa nie jest wykorzystywana, ikona zmieni stan na 💭 |
|    |      |                                                                                                    |

Zmiana tła: Po włożeniu karty SD do monitora, karta zostanie automatycznie skonfigurowana i zostanie utworzony folder "Skin". W utworzonym folderze, należy zapisać plik JPG o rozdzielczości 1920x1080. Nazwa nie może zawierać polskich znaków diakrytycznych, można wyrać jeden obraż. Wprowadzić ponownie kartę SD do monitora i kliknąć przycisk zmiany tła. Obrazy tła zmieniają się w pętli wraz z kolejnymi naciśnięciami przycisku.

# 7. Dodawanie i usuwanie urządzeń IP

- W celu dodania / usunięcia paneli wejściowych i kamer IP:
- W menu instalatora o po zalogowaniu się, przejść do "konfiguracja" następnie "dodaj nowe urządzenia".
- 2. Wybrać urządzenie z listy znalezionych urządzeń i nacisnąć żeby 🕂 dodać je do swojej listy urządzeń.
- Jeśli panel wejściowy jest jednoabonentowy, urządzenie zostanie dodane natychmiast. Natomiast jeśli panel wejściowy jest dwuabonentowy, należy wybrać jeden z wyświetlonych przycisków ten odpowiadający przyciskowi na panelu.
- Po prawidłowym dodaniu urządzenia, zostanie ono wyświetlone z adresem po prawej stronie ekranu.

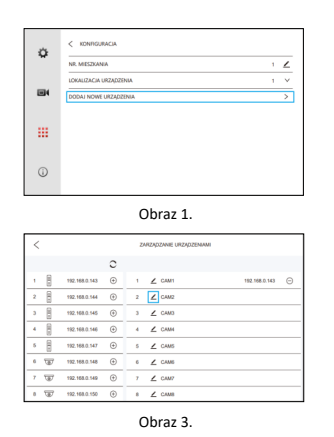

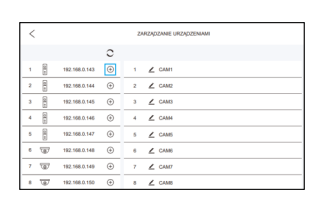

Obraz 2

|        |        |        |            |           | ZARZĄDZ     | WHE URD  | ADSENTO    | 4  |   |   |
|--------|--------|--------|------------|-----------|-------------|----------|------------|----|---|---|
|        |        | CAM    | 2          |           |             |          |            |    |   |   |
| STRUM  | EŃ GR. | rtsp:  | ladmin:adr | nin@192.9 | 8.0.1.554/5 | lorming? | Channels/1 | 91 |   |   |
| STRUME | POM    | rtsp.) |            |           |             |          |            |    |   |   |
| 1      | 2      |        | 3          | 4         | 6           | 8        | 7          |    | 0 | 0 |
|        |        |        | ř.         |           | -           | _        |            |    |   |   |
| +      |        | 1      | 0          | #         | 9           | 6        | 1          | &  | • | ? |
| #+=    |        | (      | )          |           |             |          |            | 1  |   | × |
|        | ARC    |        |            |           |             |          |            |    |   |   |

Obraz 4.

6. Po wpisaniu nowego hasła należy nacisnąć przycisk potwierdź. Ścieżki strumieni RTSP:

a) Strumień główny

- rtsp://login:hasło@adresIP/01/main przykład: rtsp:admin:admin123@192.168.1.100/01/main
- b) Strumień pomocniczy: rtsp://login:hasło@adresIP/01/sub przykład: rtsp:admin:admin123@192.168.1.100/01/sub

# 9. Obsługa kart zbliżeniowych

#### 1. Rejestracja karty Master

Przy pierwszym uruchomieniu, należy krótko nacisnąć przycisk RESET, wtedy głośnik wydaje krótki sygnał dźwiękowy oraz migają wszystkie diody stanu. Po przyłożeniu karty Mifare Classic, w tym samym czasie głośnik wyda pojedynczy sygnał dźwiękowy, oznacza to poprawne przypisanie karty Master. (Karta Master nie otwiera przekaźnika LOCK).

### 2. Rejestracja kart użytkownika

- A. Przyłożyć kartę Master do czytnika, diody stanu zaczną migać. Przyłożyć do czytnika kartę użytkownika następnie w razie potrzeby przykładać kolejno karty następnych użytkowników. Przyłożenie tej samej karty użytkownika 2 razy pod rząd zakończy operacje przypisywania kart. Panel wejściowy wyjście w sposób automatyczny z trybu rejestracji kart użytkownika, po 30 sekundach bezczynności.
- B. Można zarejestrować do 1000 kart użytkownika w panelu wejściowym. Odległość zadziałania dla czytnika zbliżeniowego to mniej niż 2 cm. Karta Master jest wymagana do dodawania/usuwania użytkowników. Należy ją zachować na przyszłość.

# 3. Usuwanie karty Master oraz kart użytkowników

- A. Przyłożyć kartę Master do czytnika 4 razy z rzędu, spowoduje to usunięcie zarówno karty Master jak i kart użytkowników. Po tej operacji panel wydaje krótki sygnał dźwiękowy oraz migają wszystkie diody stanu. Co oznacza możliwość przypisania nowej karty Master.
- B. Jeśli karta Master jest zagubiona, należy krótko przytrzymać przycisk RESET również spowoduje to usunięcie karty Master oraz kart użytkowników.

AAT SYSTEMY BEZPIECZEŃSTWA sp. z o.o. |ul. Puławska 431, 02-801 Warszawa, Polska | tel.: 22 546 0 546, kontakt@aat.pl www.aat.pl NIP: 9512500868, REGON: 385953687, BDO: 000433136, KRS: 0000838329

8

#### 4. Otwieranie drzwi za pomocą karty

W trybie normalnej pracy poza przypisywaniem kart, przyłożenie karty użytkownika spowoduje otwarcie drzwi. Domyślny czas otwarcia przekaźnika to 5 sekund.

#### UWAGA:

W zależności od ustawienia możliwe jest otwarcie przekaźnika LOCK lub GATE za pomocą karty.

Przycisk wyjścia posiada możliwość otwarcia przekaźnika LOCK lub GATE w zależności od ustawienia.

# 10. Połączenie Wi-Fi

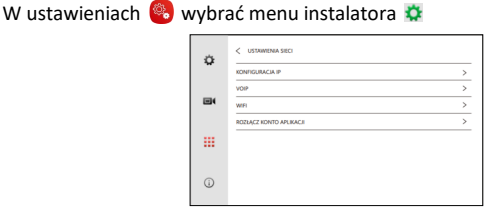

Wybrać opcję WIFI otworzy się okno z wyszukanymi sieciami bezprzewodowymi. Po wybraniu sieci wyskoczy okno uwierzytelniania, w oknie wpisać hasło dostępu do sieci następnie zatwierdzić przyciskiem "Połacz".

|    | <              |          | < TP-LINK_8540 |
|----|----------------|----------|----------------|
| \$ | WFI            |          |                |
|    |                |          | ۵              |
|    | TP-LINK_8540   |          | × ✓            |
|    | DIRECT-0727    | *        |                |
|    | ASUS-EFTX      | <b>%</b> | qwertyuio;     |
|    | MSL            | 1        | asd fghjkl     |
|    | BoxC_F2_Office | <i></i>  |                |
| 0  | MERCURY_913E   |          |                |
|    | ASLIS MINH     |          | ?123 ↓         |

# 11. Aplikacja mobilna

#### APLIKACJA MOBILNA:

- 1. Pobrać aplikacje 🖸 Smart Life lub 😢 Tuya Smart z Google Play lub Appstore.
- 2. Zarejestrować konto i zalogować się.
- 3. Metody połączeń:

#### SPOSÓB 1: Skanowanie kodu połączenia

Kroki: Dodaj urządzenie /  $\bigoplus \rightarrow \boxdot$  (W prawym górnym rogu)  $\rightarrow$  Zeskanuj kod QR na monitorze (jak na obrazku)  $\rightarrow$  Gotowe.

#### SPOSÓB 3:

Rejestr połączeń, który zawiera połączenia wykonane, odebrane i nieodebrane, umożliwia ponawianie połączeń. Rejestr może być czyszczony z historii połączeń.

- 1) Kliknąć 🕓 aby wejść do rejestru połączeń.
- 2) Kliknąć na zdarzenie połączenia, aby ponownie nawiązać połączenie.

#### DODAWANIE KONTAKTÓW:

- 1. Kliknąć 😔 na stronie głównej monitora, żeby wejść do ustawień połączeń.
- 2. Następnie kliknąć 🕮 aby wejść do listy kontaktów.
- Kliknąć A aby otworzyć okno dodawania kontaktów.
- 4. Wprowadź nazwę kontaktu i numer mieszkania, a następnie kliknąć "Potwierdź".
- Kliknąć ∠ na liście kontaktów, żeby edytować numer kontaktu. Numer monitora to kontakt w ramach mieszkania / 1+ numer mieszkania to kontakt do innego mieszkania / 2+ numer VOIP to kontakt z numerem VOIP.

#### UWAGA

Jeśli wykorzystywany jest prywatny protokół SIP, należy wprowadzić nazwę kontaktu oraz numer mieszkania. Jeśli wykorzystywany jest standardowy protokół SIP, należy wprowadzić nazwę kontaktu oraz numer telefoniczny konta VOIP.

#### 13. Usuwanie monitora z chmury Smart Life / Tuya Smart

W przypadku gdy monitor jest już powiązany z kontem aplikacji Smart Life lub Tuya do którego użytkownik utracił dostęp, możliwe jest jego zdalne usunięcie z serwera (chmury).

W tym celu wybrać ustawienia 😵 z poziomu ekranu głównego, przejść do menu instalatora 💥 wybrać opcję "USTAWIENIA SIECI" następnie "ROZŁĄCZ KONTO APLIKACJI".

| KONFIGURACIA  | IP                          |
|---------------|-----------------------------|
| VOIP          |                             |
| WIR           |                             |
| ROZŁĄCZ KONTO | ROZENJUZTO KONTO APEIKAUJI? |
|               | ANULUJ POTWIERDŹ            |
|               |                             |
|               |                             |

Uwaga: Wszelkie ustawione sceny w aplikacji zostaną usunięte, po usunięciu urządzenia z aplikacji Smart Life / Tuya Smart.

| LOCAUZACIA URZĄDZIERA 11<br>WEISIA OPIGORAMOWINIA V4.11<br>RIGON UUROPA V | NR. MESZKANIA          |          |
|---------------------------------------------------------------------------|------------------------|----------|
| WERSIA OPROGRAMCIWINIA (41.1<br>REGION EUROPA V                           | LOKALIZACIA URZĄDZENIA |          |
| REGION EUROPA V                                                           | WERSIA OPROGRAMOWANIA  | V4.1.    |
|                                                                           | REGION                 | EUROPA 🗸 |
|                                                                           |                        |          |
| 100 M                                                                     |                        | ]        |

#### Uwaga:

Używając połączenia przez skanowanie kodu, monitor musi być połączony do sieci dostępem do Internetu.

#### SPOSÓB 2: Połączenie przewodowe

Kroki: Dodaj urządzenie /  $\bigoplus$   $\rightarrow$  Aparat i blokada  $\rightarrow$  Kamera bezp. (Wi-Fi)  $\rightarrow$  QR Code  $\rightleftharpoons$  Cable  $\rightarrow$  Next  $\rightarrow \bigoplus$   $\rightarrow$  Gotowe.

### 12. Połączenia Interkom

#### SPOSÓB 1

I.

- Kliknąć ᠑ na stronie głównej ekranu, żeby otworzyć klawiaturę interfejsu połączeń.
  - Połączenie z monitorem w tym samym mieszkaniu: Wprowadź bezpośrednio numer monitora. Wprowadzenie "0" oznacza połączenie ze wszystkimi monitorami w mieszkaniu.
- II. Połączenie z innym mieszkaniem: Wprowadzić "1+" oraz numer mieszkania.

|                                | ŋ  | 1+1       |
|--------------------------------|----|-----------|
|                                | \$ | 1 2 3 +   |
|                                | G  | 4 5 6 0 🚫 |
| Połączenie z innym mieszkaniem | Ø  | 7 8 9 3   |

III. Połączenie SIP/VOIP: Wprowadzić "2+" oraz numer telefonu IP. UWAGA:

#### UWAGA:

W przypadku korzystania ze standardowego protokołu SIP wybierany numer powinien być numerem telefonu konta VOIP.

#### SPOSÓB 2:

4)

- 1) Kliknąć \land aby wejść do listy kontaktów.
- 2) Kliknąć Q aby wyszukać numer mieszkania z listy kontaktów.
- 3) Kliknąć 📏 aby wykonać połączenie
  - Odbiorca musi nacisnąć 📞 aby odpowiedzieć na połączenie głosowe.

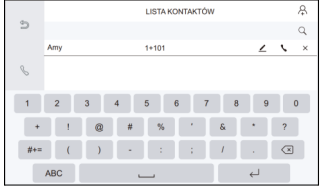

#### 10

12

#### 14. Usuwanie monitora z aplikacji Smart Life / Tuya Smart

W przypadku potrzeby usunięcia monitora z poziomu aplikacji Smart Life / Tuya Smart należy:

- 1. Wejść w ustawienia monitora poprzez naciśnięcie 🔟
- 2. Przewinąć na sam dół listę ustawień monitora
- 3. Wybrać opcję usunięcie urządzenia.
- 4. Potwierdzić usunięcie urządzenia poprzez naciśnięcie przycisku potwierdź.

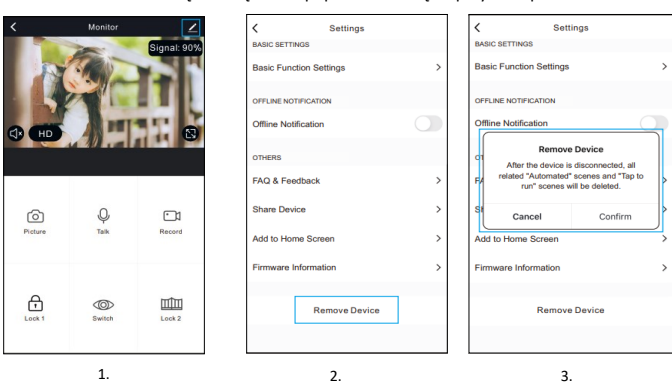

Uwaga: Wszelkie ustawione sceny w aplikacji zostaną usunięte, po usunięciu urządzenia z aplikacji Smart Life / Tuya Smart.

# 15. Ustawienia pamięci i tworzenie kopii zapasowej

Ustawienia pamięci wewnętrznej/zewnętrznej oraz tworzenie kopii zapasowej dostępne są z poziomu ekranu głównego pod przyciskiem [m]

|                                             | 14/95MB / 14921MB |
|---------------------------------------------|-------------------|
| FORMAT KARTY SD                             | >                 |
| KOPIOWANE PLIKÓW NA KARTĘ SD                | >                 |
| FORMAT PAMIĘCI WEWNĘTRZNEJ                  | >                 |
| STWÓRZ KOPIE ZAPASOWĄ NA KARCIE SD          | >                 |
| PRZYWRÓĆ KOPIEJ ZAPASOWĄ Z KARTY SD         | >                 |
| KOPIA ZAPASOWA LISTY KONTAKTÓW NA KARCIE SD | >                 |
| KOPILJ LISTĘ KONTAKTÓW Z KARTY SD           | >                 |

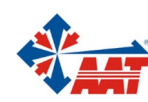

| Lp. | Ustawienia                                  | Uwagi                                                                                                    |
|-----|---------------------------------------------|----------------------------------------------------------------------------------------------------|
| 1   | Format karty SD                             | Usunięcie wszystkich plików z karty SD oraz stworzenie bazy<br>folderów.                                          |
| 2   | Kopiowanie plików na<br>kartę SD            | Przeniesienie plików z pamięci wewnętrznej monitora na kartę SD.                                                  |
| 3   | Format pamięci<br>wewnętrznej               | Usunięcie plików zapisanych w pamięci wewnętrznej urządzenia.                                                     |
| 4   | Stwórz kopię zapasową<br>na karcie SD       | Stworzenie pliku na karcie SD z kopią zapasową wszystkich ustawień monitora.                                      |
| 5   | Przywróć kopię<br>zapasową z karty SD       | Przywrócenie wszystkich ustawień monitora z pliku na karcie SD<br>zawierającego kopie zapasową ustawień monitora. |
| 6   | Kopia zapasowa listy kontaktów na karcie SD | Stworzenie pliku na karcie SD z kopią zapasową listy kontaktów<br>monitora.                                       |
| 7   | Kopiuj listę kontaktów z<br>karty SD        | Przywrócenie listy kontaktów monitora z pliku na karcie SD<br>zawierającego kopię listy kontaktów.                |

# 16. Resetowanie ustawień monitora i panelu

W celu przywrócenia ustawień monitora, należy wejść do ustawień 🧐 następnie zalogować się do menu instalatora 🎊 i wybrać opcję "RESET"

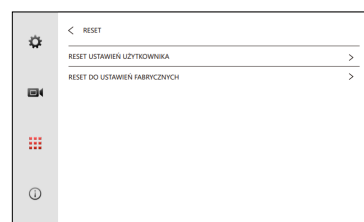

Do wyboru będą następujące opcje resetu:

| Lp. | Opcja                            | Uwagi                                                                                                    |
|-----|----------------------------------|----------------------------------------------------------------------------------------------------|
| 1   | Reset ustawień<br>użytkownika    | Przywrócenie do ustawień domyślnych wszystkich ustawień poza<br>lokalizacją i numerem monitora, dodanych urządzeń i ustawień<br>sieci Wi-Fi.           |
| 2   | Reset do ustawień<br>fabrycznych | Przywrócenie wszystkich opcji do ustawień domyślnych wraz z<br>lokalizacją i numerem monitora, dodanymi urządzeniami oraz<br>ustawieniami sieci Wi-Fi. |

- Należy ustawić panel w najbardziej dogodnej pozycji zgodnie z rysunkami po prawej stronie. Należy unikać pozycji bezpośredniego nasłonecznienia kamery oraz mocno zacienionych miejsc.
- 2. Sugerowana wysokość montażu to 1,5 1,6 metra.
- 3. Przygotować otwór na właściwej wysokości w ścianie.
- 4. Zdemontować uchwyt ścienny z panelu.
- 5. Przymocować uchwyt ścienny za pomocą kołków i wkrętów montażowych w zestawie.
- Przepuścić kable przez ścianę i uchwyt, następnie podłączyć do panelu zgodnie z schematem.
- 7. Zamontować panel na uchwycie ściennym za pomocą śrub imbusowych na dole panelu.

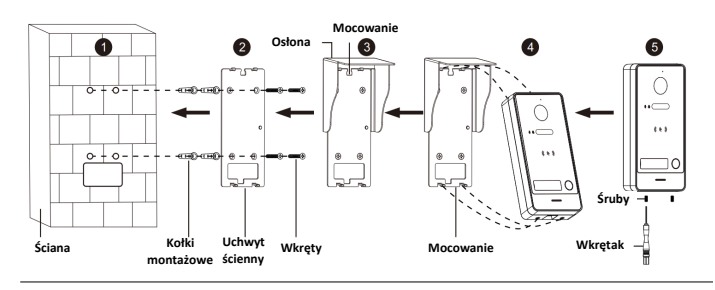

# 18. Specyfikacja zestawu wideodomofonowego

| Maksymalna liczba abonentów | 1                         |
|-----------------------------|---------------------------|
| System operacyjny           | Linux                     |
| Kąt widzenia kamery         | Poziomy:125°, Pionowy:72° |
| Standard kompresji wideo    | H.265 (domyślnie), H.264  |
| Redukcja szumu              | Redukcja szumu 3D         |
| Podświetlenie dodatkowe     | IR                        |
| Tryb audio interkomu        | Full duplex               |
| Przekaźnik bramy            | NO/NC (MAX AC/DC30V 4A)   |
| Przekaźnik furtki           | NO (MAX 12 V 700mA)       |

W celu przywrócenia ustawień panelu należy:

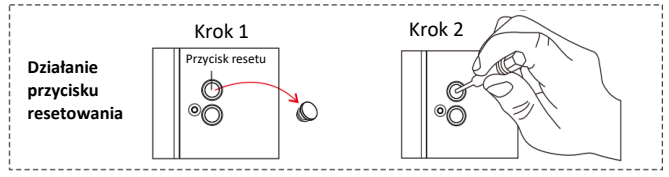

**Uwaga:** Należy nacisnąć przycisk resetu przez 5 sekund dopóki przycisk wywołania zaświeci trzykrotnie oraz zostanie wyemitowany krótki dźwięk.

# 17. Instalacja monitora oraz panelu zewnętrznego

- 1. Ustalić pozycję instalacji, sugerowana wysokość montażu to 1,5-1,6m.
- 2. Montaż przeprowadzić na odłączonych przewodach.
- 3. Zainstalować uchwyt na ścianie.
- 4. Podłączyć przewody zgodnie z schematem połączeniowym.
- 5. Zamontować monitor na uchwycie.
- 6. Włączyć zasilanie.

13

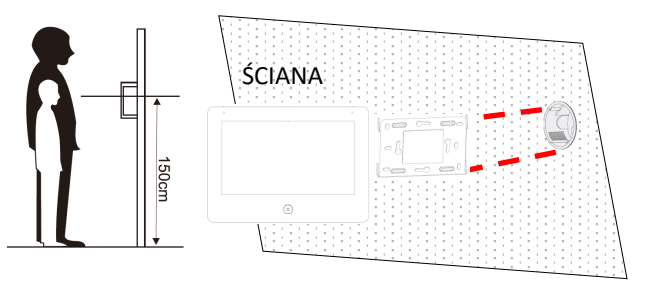

14

|    | Typ połączenia kablowego | Magistrala 2-przewodowa                                                                                                    |
|----|--------------------------|----------------------------------------------------------------------------------------------------|
|    | RFID                     | 13.56 MHz/Mifare Classic 34bit                                                                                                    |
|    |                          | Liczba kart wspieranych: 1000                                                                                                    |
|    |                          | Odległość czytania kart: ≤2cm                                                                                                    |
|    | Zasilanie                | Magistrala-2 przewodowa / DC24V-36V                                                                                                    |
|    | Pamięć monitora          | Flash 128 MB, RAM 128 MB                                                                                                    |
|    |                          | Karta Micro SD: Max 512GB;<br>(Klasa 10, FAT32)                                                                                                    |
|    | Wyświetlacz monitora     | Dotykowy o przekątnej 7" TFT<br>i rozdzielczości 1024 x 600px                                                                                           |
|    | Audio monitora           | Wbudowany głośnik z dookólnym mikrofo-<br>nem; Standard kompresji: G.711U, stopień<br>kompresji: 64Kbps z funkcją tłumienia<br>szumów i eliminacją echa |
|    | Protokoły sieciowe       | TCP/IP, RTSP, SIP                                                                                                    |
|    | Wifi                     | 2.4 GHz 802.11 b/g/n                                                                                                    |
|    | Stopnie ochrony panelu   | IK07; IP65                                                                                                    |
|    | Pobór mocy               | Panel: 4.5W<br>Monitor: 7.5W (Max)                                                                                                    |
|    | Obsługa wideo            | Do 8 strumieni wideo<br>Strumień główny: Max 5MP 25FPS<br>Strumień pomocniczy: Max 1MP 30FPS                                                            |
|    | Dodatkowe funkcje        | Alarm sabotażowy, przycisk wyjścia, wybór<br>otwarcia przekaźnika za pomocą karty jak i<br>przycisku wyjścia                                            |
|    | Temperatura pracy        | Panel: -40°C—60°C<br>Monitor: -10°C—50°C                                                                                                    |
| _  | Wilgotność pracy         | 10%-90% (bez kondensacji)                                                                                                    |
| 15 | Wymiary                  | Panel: 162x82x29mm<br>Monitor: 188x136x22 mm 16                                                                                                    |

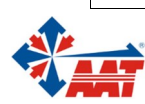

AAT SYSTEMY BEZPIECZEŃSTWA sp. z o.o. |ul. Puławska 431, 02-801 Warszawa, Polska | tel.: 22 546 0 546, kontakt@aat.pl www.aat.pl NIP: 9512500868, REGON: 385953687, BDO: 000433136, KRS: 0000838329